## "写真屋さんセット"Ⅱ撮影メニュー設定変更の操作手順書

日本通信株式会社

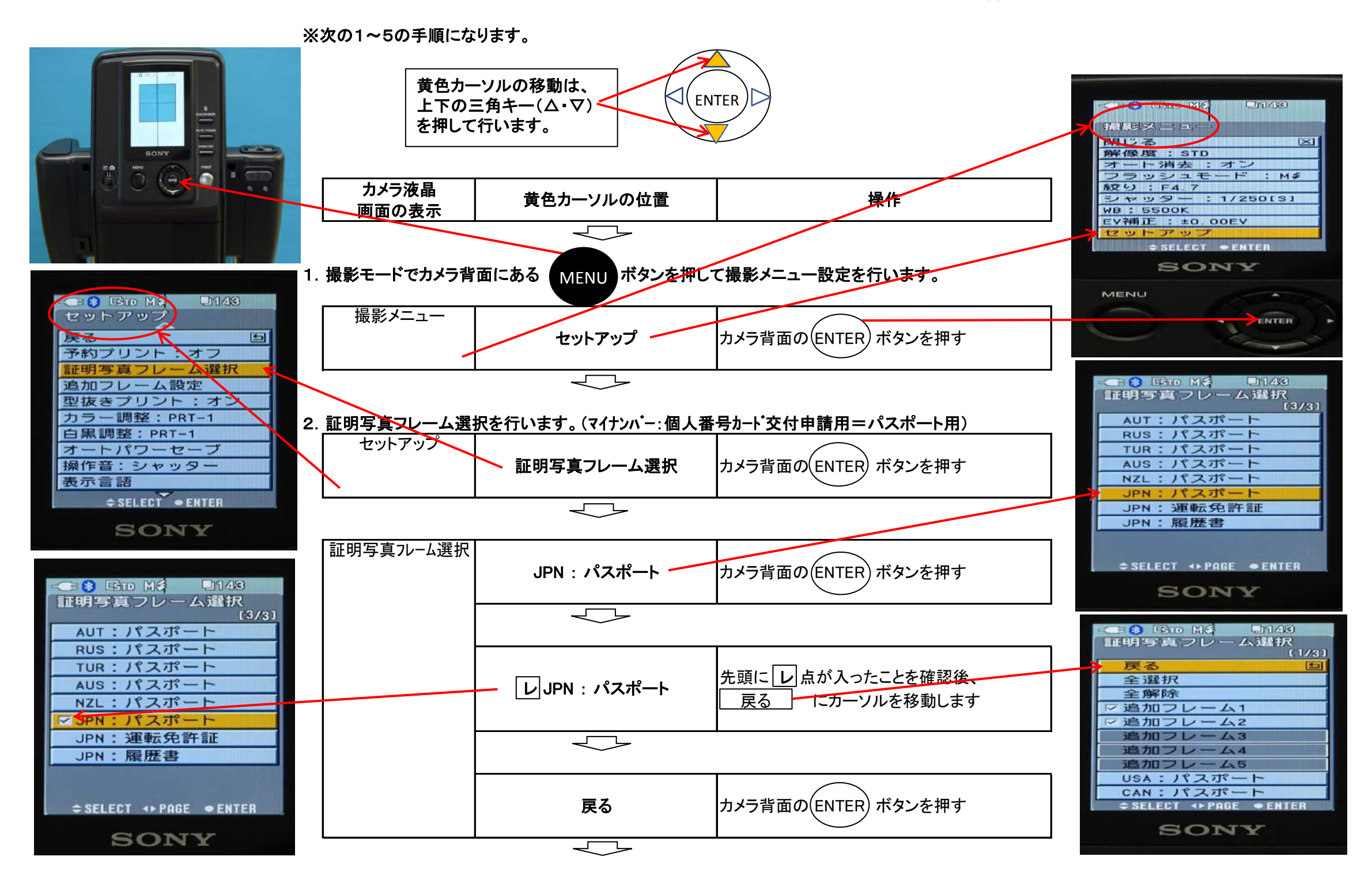

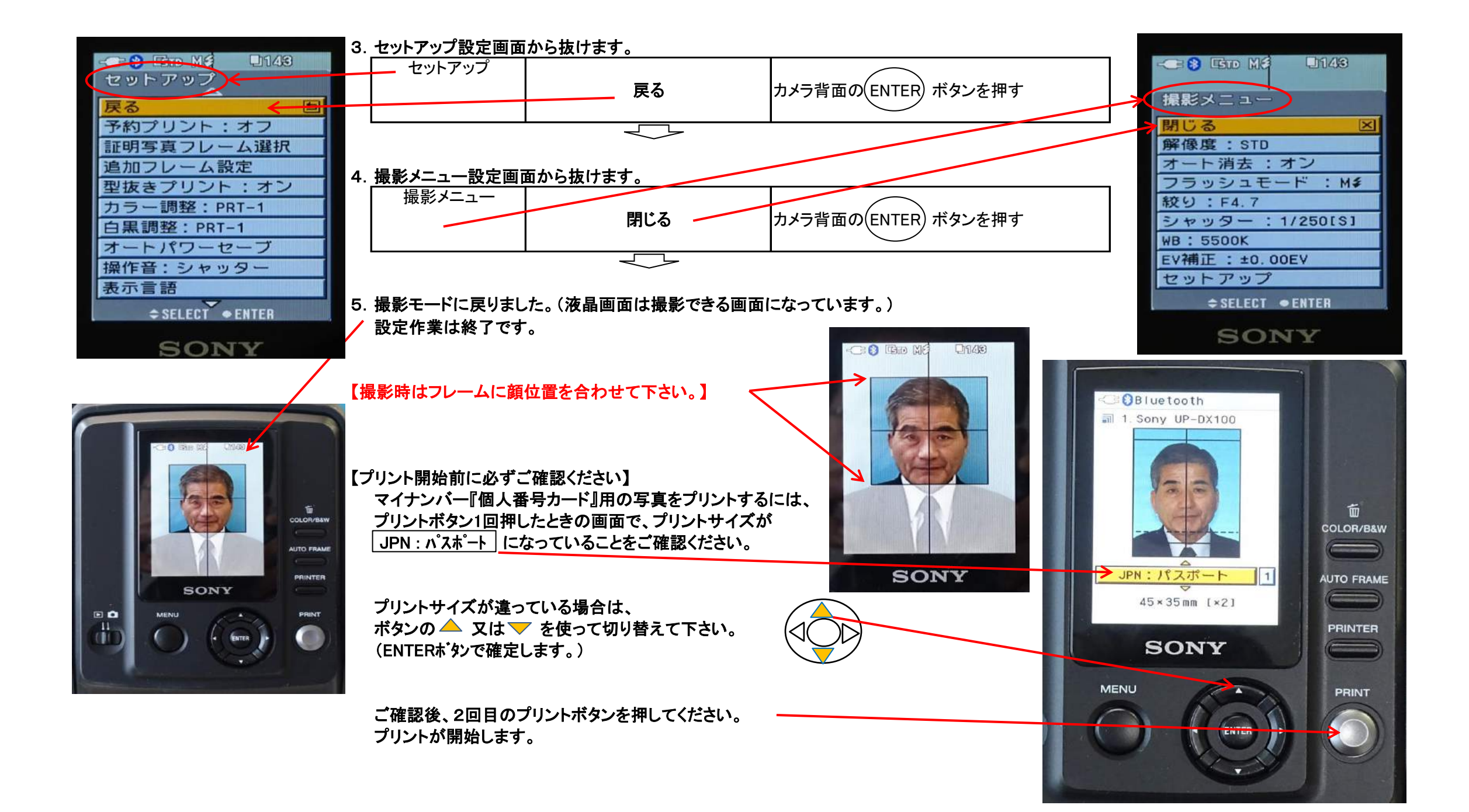